## <u>Skapa ny post i Koha</u>

Klicka på Katalogisering på startsidan

Välj ny post (standardramverk gäller för böcker)

klicka med pekaren i de 6 första 0- fälten (vet ej varför, men det dyker upp info).

Lägg in information, bla i dessa fält och ev i fler:

**020** ISBN

100 a) Författare, tex: Rottböll, Grethe 4) aut

**245 a)** Titel, tex: Tio vilda hästar firar ju l **c)** Upphov, tex: Grethe Rottböll, Lisen Adbåge

**264** utgivning **a)** ort, tex: Stockholm **b)** förlag, tex: Rabén & Sjögren **c)** år, tex 2017

300 fysisk beskrivning a) antal sidor, tex 25 sidor b) illustrationer

500 allmänna anmärkningar, tex Originalupplaga 2017

650 ämnesord tex: a)Hästar 2)barn a)Julen 2)barn

655 ämnesord tex: a)Bilderböcker 2)barn a)Rim 2)barn

700 Biuppslag person, tex: a)Adbåge, Lisen 4) ill

## 942

Spara. Lägg sedan in nytt exemplar i post

(Renée Leandersson i Tidaholm, dec. 2017)